# 八王子市 桑都ペイ利用者向けマニュアル 【ダウンロード~登録】

※最新版のマニュアルについては下記HPからご覧ください https://hachioji.yomsubi.com/

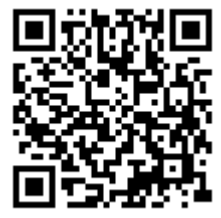

# 利用者向けマニュアル 【ダウンロード〜新規登録】

|   | 項目                        | スライド   | 入力が必要な情報                                          |
|---|---------------------------|--------|---------------------------------------------------|
| 1 | ダウンロード~<br>新規登録           | P4~P8  | アプリをダウンロード後、「桑都ペイ」のご利用に<br>必要なメールアドレス等の登録をして頂きます。 |
| 2 | メール認証・SMS認証、<br>お客様情報登録方法 | P10~16 | 「桑都ペイ」のチャージや決済に必要な情報の認<br>証・登録を実施して頂きます。          |

### 桑都ペイの ダウンロード〜新規登録方法 の箇所をスマートフォンで選択(タップ)してください

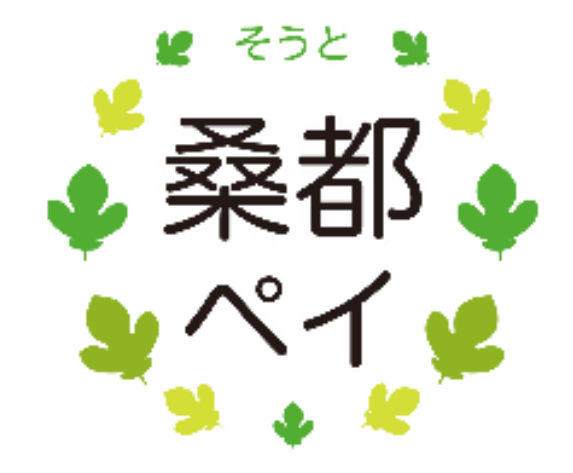

#### アプリをダウンロード

### アプリはGoogle Play Store/AppStoreよりダウンロードできます。

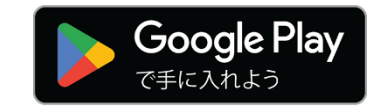

※スマートフォンで閲覧中の方は 上の画像を選択すると ストアへ接続できます。 Android でのご利用手順は、P5をご参照ください。 アプリのダウンロードは、端末にあるカメラを用いて、 右の二次元コードを読み取ってください。

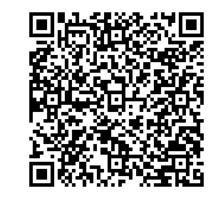

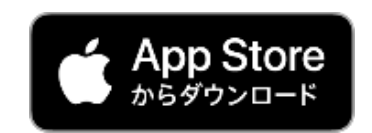

※スマートフォンで閲覧中の方は 上の画像を選択すると ストアへ接続できます。 iPhone でのご利用手順は、P6をご参照ください アプリのダウンロードは、端末にあるカメラを用いて、 右の二次元コードを読み取ってください。

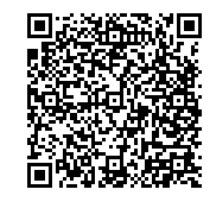

App StoreはApple Inc.のサービスマークです。

Google PlayおよびGoogle Playロゴは、Google LLCの商標です。

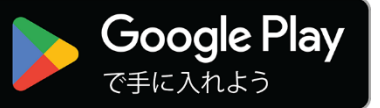

#### Androidでのアプリダウンロード方法

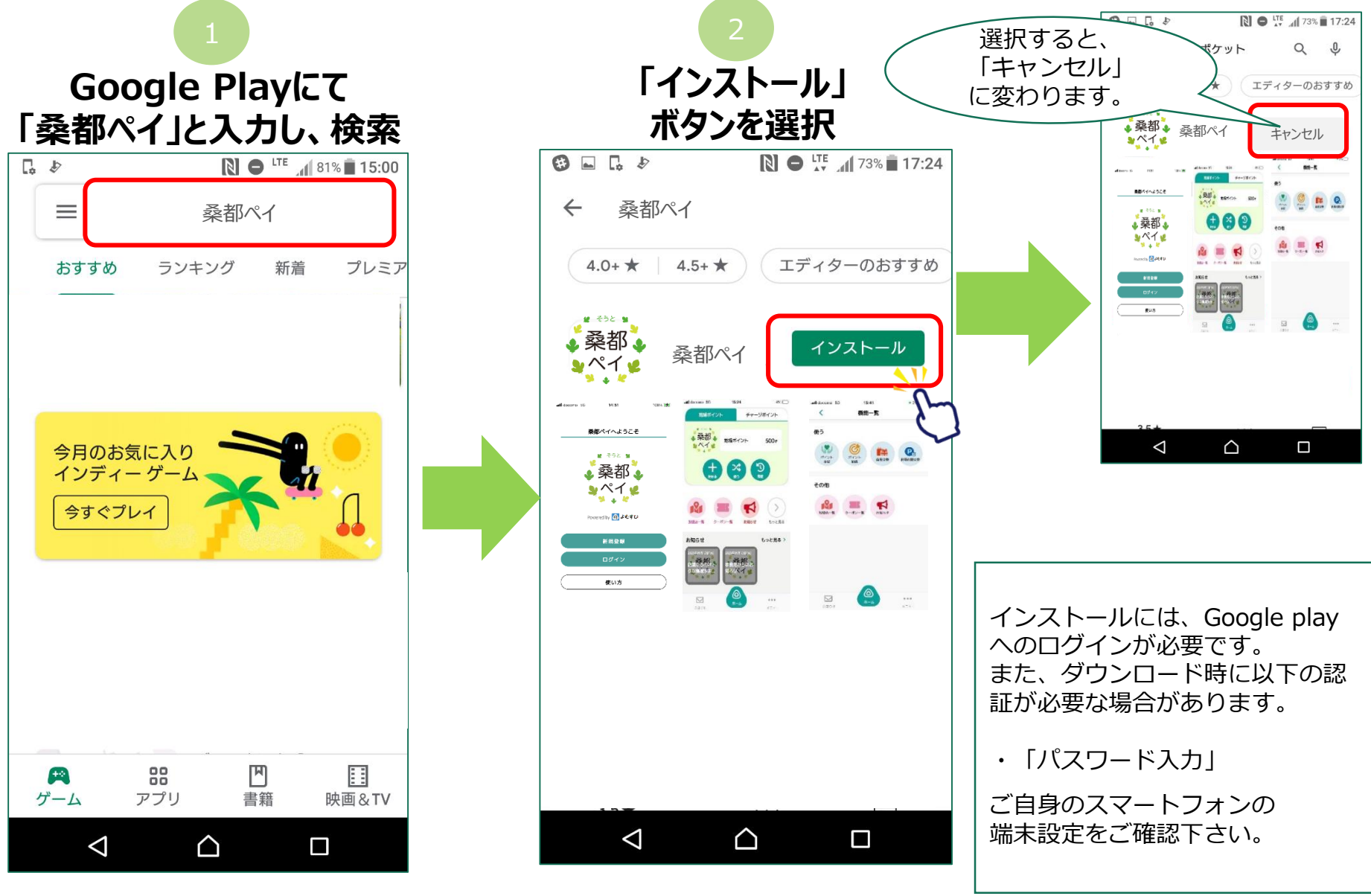

Google PlayおよびGoogle Playロゴは、Google LLCの商標です。

![](_page_5_Picture_0.jpeg)

X

桑都、桑都ペイ

App Store

桑都。

3 NT 2

桑都ペイ (4+)

アカウント: fpm.ios008@icloud.com

アプリ

フェリカポケットマーケティング

![](_page_5_Picture_1.jpeg)

#### iPhoneでのアプリダウンロード方法

#### App Storel27 「桑都ペイ」と入力し、検索

![](_page_5_Figure_4.jpeg)

「入手」ボタンを選択し、

「インストール」ボタンを選択

新規登録方法

#### スマートフォンの、 ホーム画面上 (アプリー覧表示画面上)の 「桑都ペイ」アプリを選択

「新規登録」を選択

メールアドレスと パスワードを入力し、 下にスクロール

![](_page_6_Figure_5.jpeg)

![](_page_6_Figure_6.jpeg)

![](_page_6_Figure_7.jpeg)

#### 利用規約・プライバシーポリシーの内容を確認 同意する場合はそれぞれ「同意する」に チェックを入れ、「新規登録」を選択

#### アプリ紹介画面を確認し、 「次へ」を選択

![](_page_7_Figure_4.jpeg)

## 「桑都ペイ」アプリ メール認証・SMS認証 (※)、お客様情報登録方法

🏹 の箇所をスマートフォンで選択(タップ)してください

![](_page_8_Picture_3.jpeg)

※SMS認証:ご自身の携帯電話宛てに送信されたショートメッ セージに記載のある確認コードを入力して、頂きます。

![](_page_9_Picture_0.jpeg)

![](_page_10_Figure_0.jpeg)

![](_page_11_Figure_0.jpeg)

#### Confidential SMS認証の設定方法 ~チャージ/決済機能をご利用するには 事前にSMS認証設定が必要です~ 「SMSを受信できる利用者自身の 「電話番号設定を 「2段階認証設定を 携帯電話番号※」 更新する|を選択 有効にする」を選択 を入力し、登録を選択します。 100% 🗲 15:11 15:11 100% 🕩 16:23 (戻る 2段階認証の設定 < 戻る 2段階認証の設定 く 戻る 電話番号設定 電話番号 (携帯) ハイフン無し 電話番号(携帯)が入力されていませ 登録 ho 認証の設定には電話番号設定への 2段階認証設定を有効にする 入力が必要です。 確認のため、SMSで認証コードを送信します 電話番号設定を更新する 「050」から始まる電話番号については、SMSを受 信出来ない場合があります。 (その他の番号でも携帯電話の設定によりSMSが受 信出来ない場合があります。) SMSが受信出来ない場合は、端末の設定をご確認の $\bigcirc$ 上お手数ですがアプリ内よりお問い合わせください。 ... ... お知らせ ×=--通信の状況次第で、設定画面が表示されるまでに若 干の時間がかかる場合があります。

#### SMS認証の設定方法

#### ~チャージ/決済機能をご利用するには 事前にSMS認証設定が必要です~

![](_page_13_Figure_3.jpeg)

#### お客様情報の登録方法

# そうと ¥

加盟店一覧

お知らせ

お知らせ

~チャージ/決済機能をご利用するには お客様情報登録が必要です~

Confidential

![](_page_14_Figure_2.jpeg)

![](_page_15_Figure_0.jpeg)